# Manual de la Web de Socios del YCP

# Acceso al sistema:

Para acceder a la web tiene que ir al dominio http://yachtclubpucusana.com/

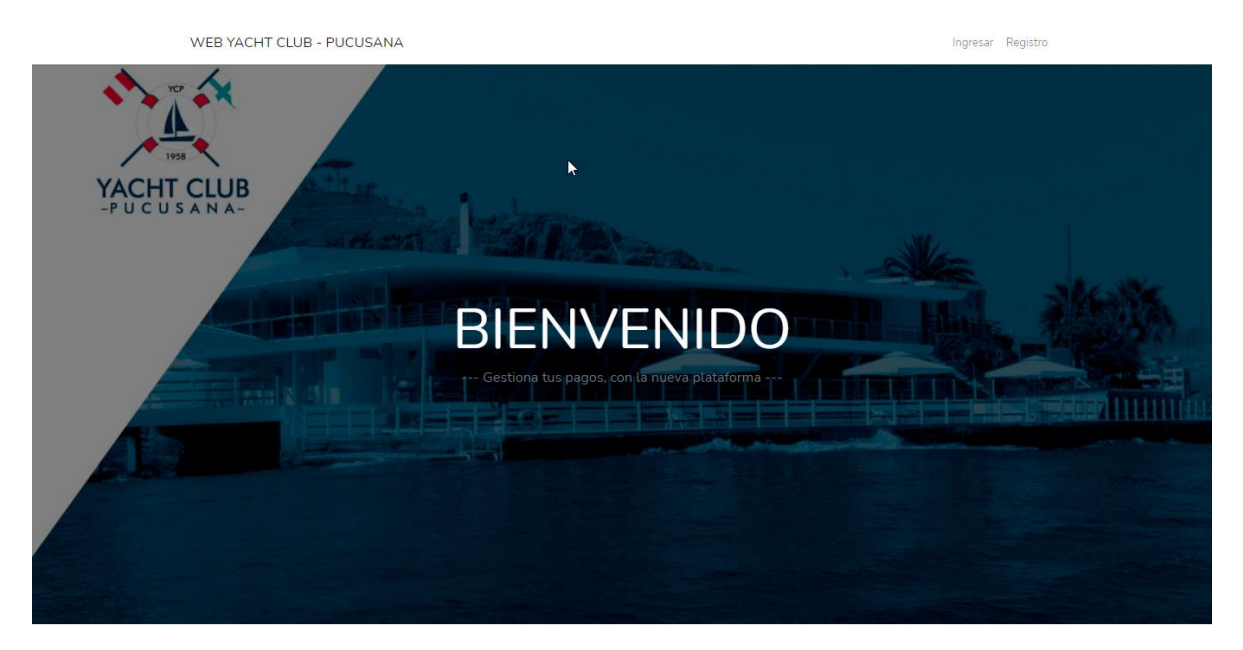

La página web presenta dos menús en la zona superior derecha: **Ingresar** y **Registro**; si das clic en menú Ingresar, aparece pantalla para que el socio registre su correo, una contraseña y finalmente hará clic en botón con rótulo Ingresar.

| WEB YACHT CLUB - PUCUSANA                                         | Ingresar Registro |
|-------------------------------------------------------------------|-------------------|
| YACHT CLUB<br>WEB YACHT CLUB                                      |                   |
| Correo Electronico<br>Contraseña<br>Ingresar Recuperar Comtraseña |                   |

En Registro, el socio deberá ingresar su documento de identidad, correo y contraseña, datos que serán validados en el sistema; concluido este paso, se enviará a su correo una solicitud de confirmación y respondida esta, podrá acceder al sistema.

| WEBCLUB |                    |           | Ingr   | esar Registro |
|---------|--------------------|-----------|--------|---------------|
| 1958    |                    |           | k      |               |
|         | LT AP              |           |        |               |
|         | Registro de Acceso |           |        |               |
|         | DNI                |           |        | ALL STR       |
|         | Correo Electronico |           | Little | A CLASS       |
|         | Contraseña         |           |        |               |
|         | Contraseña         |           |        |               |
|         |                    | Registrar |        |               |
|         |                    |           |        |               |
|         |                    |           |        |               |
|         |                    |           |        |               |
|         |                    |           |        |               |

| WEBCLUB                                                                                                  | <b>^</b> |
|----------------------------------------------------------------------------------------------------|----------|
| iHola!                                                                                                   |          |
| Por favor pulsa el siguiente botón para confirmar tu correo electrónico.<br>Confirmar correo electrónico |          |
| Si no has creado ninguna cuenta, puedes ignorar o eliminar este e-<br>mail.<br>Saludos,                  | Q        |

Al hacer clic estaría confirmando su cuenta y podrá ingresar al menú de Socio de la web.

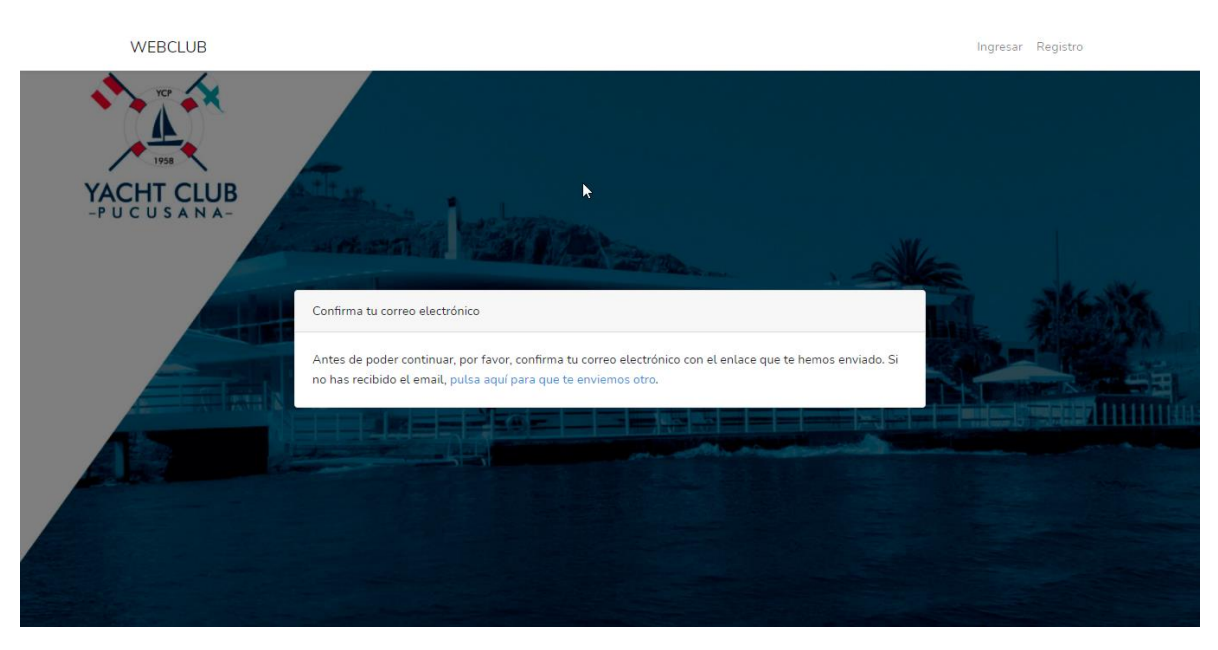

| WEB SOCIOS YCP                                                       | =                           |                              | A Cerrar Sesión   |
|----------------------------------------------------------------------|-----------------------------|------------------------------|-------------------|
| DORIS SANDRA                                                         | Bienvenido                  |                              | Menu / Bienvenido |
| 🔙 Pagar Cuenta                                                       |                             | DORIS SANDRA VALVERDE LOAYZA |                   |
| <ul> <li>Información</li> <li>Activos</li> <li>Pendientes</li> </ul> | Información:<br>informacion |                              |                   |
| \$Pagos                                                              | Recuerda: recuerda          |                              |                   |
|                                                                      | ß                           |                              |                   |
|                                                                      |                             |                              |                   |
|                                                                      |                             |                              |                   |
|                                                                      |                             |                              | Version 0.5.0     |

En caso que el socio no pueda acceder, tendrá que ingresar a recuperar la contraseña, opción que se encuentra en el menú de ingresar. Se mostrará un menú, escribirá su correo, acto seguido el sistema evaluará y le enviará un correo para restablecer su acceso. Al hacer clic en el enlace del correo se le llevará a una ventana donde ingresará su nueva contraseña, la cual, una vez validada, facultará se le direccione al menú del sistema.

| WEBCLUB    |                                                          |                                           | Ingresar Registro |
|------------|----------------------------------------------------------|-------------------------------------------|-------------------|
| YACHT CLUB | k                                                        |                                           |                   |
| -PUCUSANA- | Restablecer contraseña<br>¡Recordatorio de contraseña en | viadol                                    | à. #6%            |
|            | Correo electrónico                                       | Enviar enlace para restablecer contraseña |                   |
|            |                                                          |                                           |                   |

#### ¡Hola!

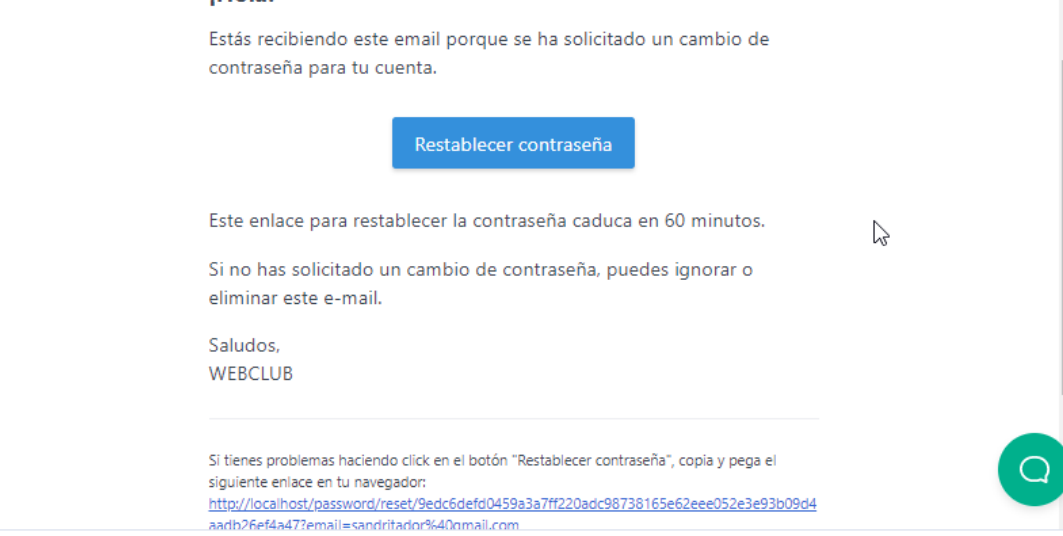

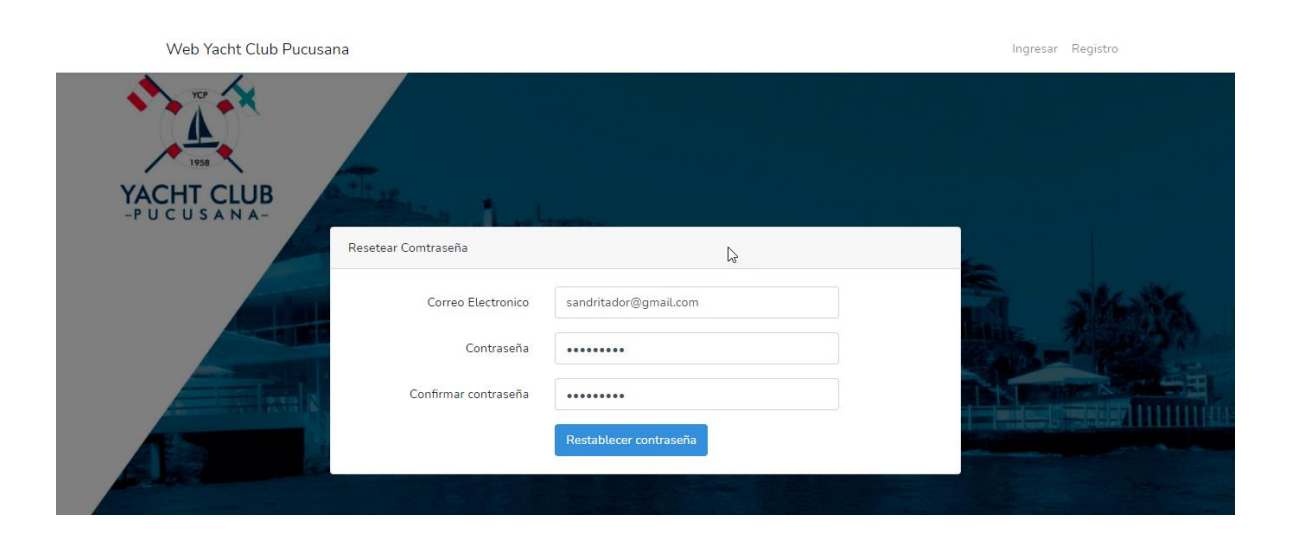

### Módulos informativos

- Información: se muestran todos los datos del socio y familiares.
- Activos: son los activos registrados por el socio.
- Pendientes: son cuentas cargadas al socio, estado: En Proceso o Vencidas.
- Pagos: muestra las 10 últimas transacciones realizadas en la cuenta del club.

## Mesa Virtual de Pagos Web

Inicialmente, muestra los pagos realizados por el socio. Si desea registrar algún pago adicional, lo primero que debe hacer es dar clic en Agregar, seleccionar la cuenta del YCP a la que va a transferir desde la aplicación del banco del cual es usted cliente; acto seguido, debe elegir de la lista de sus pendientes, lo que va a pagar, dando clic en el botón con símbolo más. Una vez que tenga agregado lo que va a pagar y calculado el importe a transferir, debe ejecutar la transferencia o depósito mediante la aplicación que usted suele usar, tomar foto al voucher y registrar en la Mesa Virtual dicha imagen y otros datos; luego, dar clic en Procesar; el sistema le enviará un correo a su bandeja y ya la transacción quedaría a la espera de su procesamiento por personal de Administración del YCP.

| Lista de Peridientes |             |                                         |             |                |          | Agregados |                                                                                                    |                       |              |  |  |
|----------------------|-------------|-----------------------------------------|-------------|----------------|----------|-----------|----------------------------------------------------------------------------------------------------|-----------------------|--------------|--|--|
| #                    | Periodo     | Concepto                                | Vencimiento | Importe        | Adelanto | Estado    | Detalle                                                                                                    |                       | Importe      |  |  |
| 1                    | 10-<br>2015 | 00132-CUOTA<br>EXTRAORDINARIA<br>2015   | 31/10/2015  | S/<br>1,000.00 | S/ 0.00  | Vencido 🕇 | + CUOTA ORDINARIA MENSUAL - ADULTO<br>Periodo: 07-2016                                                                             |                       | S/140        |  |  |
| 1                    | 07-<br>2016 | 00131-NUEVA<br>CUOTA MENSUAL<br>AL 100% | 31/07/2016  | S/<br>140.00   | S/ 0.00  | Vencido 📋 | Cuentas                                                                                                    |                       |              |  |  |
| 2                    | 08-<br>2016 | 00131-NUEVA<br>CUOTA MENSUAL<br>AL 100% | 31/08/2016  | S/<br>140.00   | S/ 0.00  | Vencido 🕂 | Banco: Banco de Crédito<br>Moneda: Soles<br>Cuenta: 123-123456789-2-12<br>Cuenta Int: 123-125896321456-23698<br>Nombre: Club Yatch |                       |              |  |  |
| 3                    | 09-<br>2016 | 00131-NUEVA<br>CUOTA MENSUAL<br>AL 100% | 30/09/2016  | S/<br>140.00   | S/ 0.00  | Vencido   |                                                                                                    |                       |              |  |  |
| 4                    | 10-<br>2016 | 00131-NUEVA<br>CUOTA MENSUAL<br>AL 100% | 31/10/2016  | S/<br>140.00   | S/ 0.00  | Vencido   | S/ 140<br>Numero de Operación *                                                                                                    | Fecha de la Transf    | erencia *    |  |  |
| 5                    | 11-<br>2016 | 00131-NUEVA<br>CUOTA MENSUAL<br>AL 100% | 30/11/2016  | S/<br>140.00   | S/ 0.00  | Vencido   | 123654779633258741                                                                                                    | 05/01/2021<br>Voucher |              |  |  |
| 6                    | 12-<br>2016 | 00131-NUEVA<br>CUOTA MENSUAL<br>AL 100% | 31/12/2016  | S/<br>140.00   | S/ 0.00  | Vencido   | 140                                                                                                    | Seleccionar arc       | :hivo Ningún |  |  |
| 7                    | 01-         | 00131-NUEVA                             | 31/01/2017  | S/             | 5/ 0.00  | Vencido   | \$ Proc                                                                                                    | esar Pago             |              |  |  |

| Web Yacht Club Pu                                    | cusana |        |        |
|------------------------------------------------------|--------|--------|--------|
| Pago por Web<br>Transacción N°: 1 - 2021             |        |        |        |
| Detalle                                              | Can    | Monto  | Total  |
| CUOTA ORDINARIA MENSUAL - ADULTO<br>Periodo: 05-2016 | 1      | S/ 140 | S/ 140 |
| CUOTA ORDINARIA MENSUAL - ADULTO<br>Periodo: 06-2016 | 1      | S/ 140 | S/ 140 |
|                                                      |        |        | S/ 280 |
| Ir a la Web                                          |        |        |        |

Finalmente, el socio podrá ver su comprobante en el módulo de pago.

| EB SOCIOS YCP  | =                           |           |              |                                                                                                    |          |         | \$       | Cerrar Sesió |
|----------------|-----------------------------|-----------|--------------|----------------------------------------------------------------------------------------------------|----------|---------|----------|--------------|
|                | Pagos                       |           |              |                                                                                                    |          |         | Ν        | 1enu / Pago  |
| 🖙 Pagar Cuenta | Mostrar 10 🜩                | : registr | os           |                                                                                                    | Bus      | car:    |          |              |
| 😫 Información  | Fecha Pago 🎲                | Serie 🗊   | Numero 👔     | Detalle                                                                                                    | Moneda↑J | Monto 👔 | Boleta 👔 | †↓           |
| Activos        | 2020-12-26                  | CC01      | 1313         | CUOTA ORDINARIA MENSUAL - ADULTO Periodo: 04-2016 Total: S/ 140                                                                    | S/       | 140     |          | Pagado       |
| Pendientes     | 2021-01-05                  | CC01      | 1312         | CUOTA ORDINARIA MENSUAL - ADULTO Periodo: 05-2016 Total: S/ 140<br>CUOTA ORDINARIA MENSUAL - ADULTO Periodo: 06-2016 Total: S/ 140 | S/       | 280     |          | Pagado       |
| Pagos          | 2020-12-26                  | CC01      | 1310         | CUOTA ORDINARIA MENSUAL - ADULTO Periodo: 02-2016 Total: S/ 140                                                                    | S/       | 140     |          | Pagado       |
|                | 2020-12-26                  | CC01      | 1309         | CUOTA ORDINARIA MENSUAL - ADULTO Periodo: 01-2016 Total: S/ 140                                                                    | S/       | 140     | <b>1</b> | Pagado       |
|                | 2020-12-22                  | CC01      | 1308         | CUOTA ORDINARIA MENSUAL - ADULTO Periodo: 12-2015 Total: S/ 140                                                                    | S/       | 140     |          | Pagado       |
|                | 2020-12-21                  | CC01      | 1306         | CUOTA ORDINARIA MENSUAL - ADULTO Periodo: 10-2015 Total: S/ 140<br>CUOTA ORDINARIA MENSUAL - ADULTO Periodo: 11-2015 Total: S/ 140 | S/       | 280     |          | Pagado       |
|                | <b>4</b><br>Mostrando regis | stros del | 1 al 6 de un | total de 6 registros 🎝                                                                                                    |          | Anterio | r 1 5    | •            |
|                | Recuerda: recue             | erda      |              |                                                                                                    |          |         |          |              |
|                |                             |           |              |                                                                                                    |          |         |          | Marrian O    |